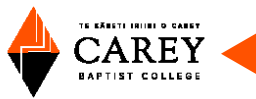

# How to use the Library

## Contents

| GETTING STARTED            | 1   |
|----------------------------|-----|
| LIBRARY WEBSITE            | 2   |
| SEARCH TIPS                | 4   |
| TO RENEW AND REQUEST BOOKS | . 5 |
|                            |     |

# **Getting Started**

Use the Library Guide as a reminder of how to use the library. It is available as a leaflet in the library or you can <u>download the Library Guide from the library website</u>.

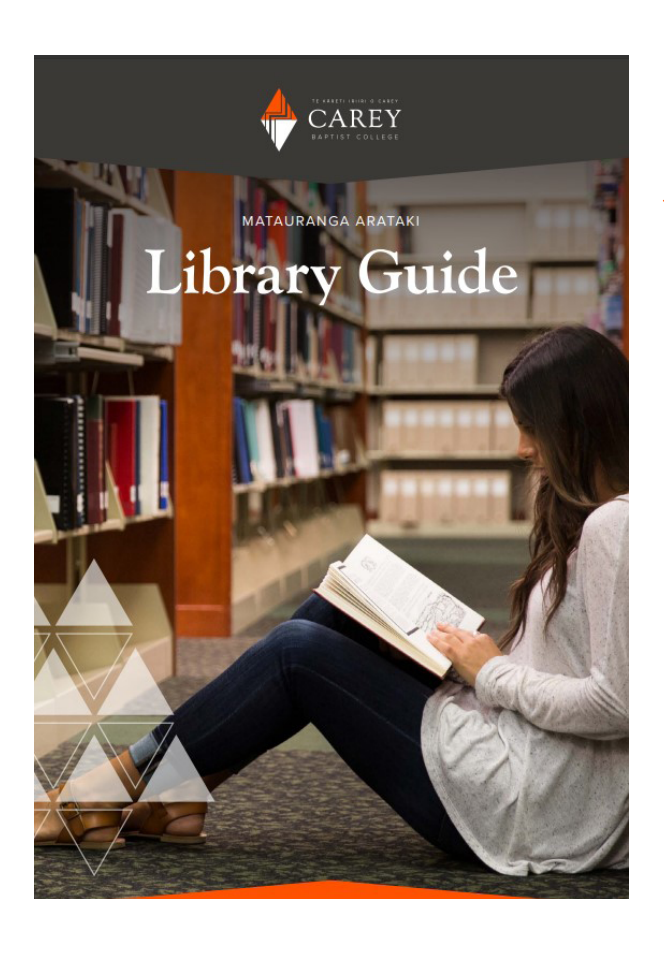

The library guide covers:

Online searching

Using Open Athens

Requesting and renewing books Information about collections in the library

Opening hours

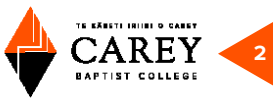

#### LIBRARY WEBSITE

There are two search options on the library homepage: **Tūhuratanga** and **Library and Archives Catalogue** search.

## Tūhuratanga

Type your keyword(s) here and click search. To search by title or author use the drop-down arrow (by keyword).

Keyword 🗸 Library Search: catalogue + databases Search

**Tūhuratanga:** allows a user to make a comprehensive search of resources within the Carey Library catalogue and also within our electronic databases. Resources include books, journal articles, eBooks, theses etc. On the search results screen, you can use Refine Results or Advance Search to revise your search. To access online resources, an OpenAthens login is required.

Search

### Library and Archives Catalogue

Type your keyword(s) here and click search.

Keyword(s)

Library and Archives Catalogue : allows users to search resources within the Library and Archives catalogue.

To access the full text of items such as eBooks and journal articles, you will be prompted to login via OpenAthens.

| CAR                                                                   | EY                                                  |
|-----------------------------------------------------------------------|-----------------------------------------------------|
| Sign in with an OpenAthens acc                                        | ount                                                |
| To login, please use your OpenAthens username and passwor<br>Username | d. For assistance, please email: library@carey.ac.r |
| Email address or username                                             |                                                     |
|                                                                       |                                                     |
| Password                                                              |                                                     |
| Password Password                                                     | Show                                                |
| Password Password Sign in                                             | Show                                                |
| Password Password Sign in Problems signi                              | ng in?                                              |

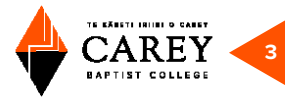

After doing your search you can refine the search results by using All filters.

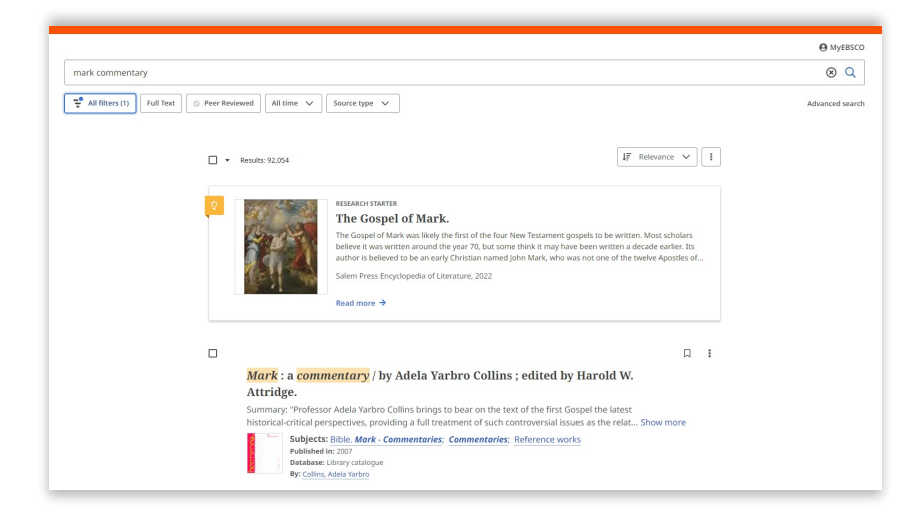

The filter options will show on the right of the search results screen.

To search for a particular Source Type, such as journal articles, select Academic Journals:

|                                                                                                    |                                                                                                    | × |
|----------------------------------------------------------------------------------------------------|----------------------------------------------------------------------------------------------------|---|
| mark commentary                                                                                                    | Source Types                                                                                                 | 之 |
|                                                                                                    | Search terms Q                                                                                               |   |
| • Republi 92.854                                                                                                    | IF     Hit count (high to low)        Academic Journals (31,649)        e8ooks (26,555)                      |   |
| 2 EXEMPTISATION THE CONFIDENCE OF A CONFIDENCE OF A CONFIDENCE | Patents (10,142)     Reviews (9,538)     Magazines (4,217)     Electronic Resources (2,222)     News (1,603) |   |

You will be able to print, email, or save the document.

To view eBook titles, limit the source types to **eBooks**:

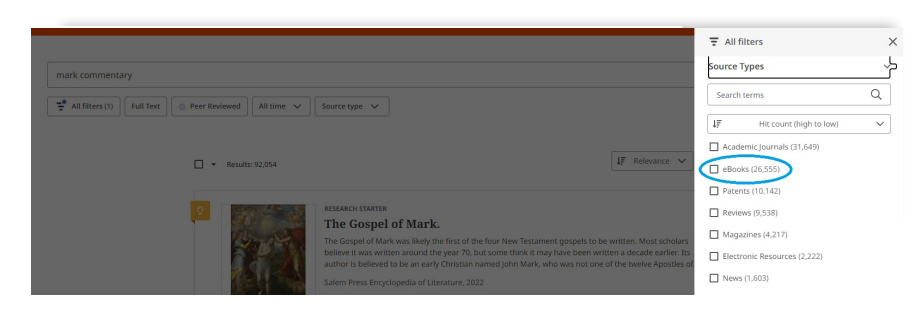

Library users can print, save, or download eBooks. Please take note that there are limits to how many pages you can print or save.

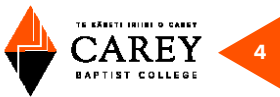

#### **SEARCH TIPS**

For unknown characters, multiple spellings, or various endings, you can use truncation or wildcard symbols.

For example, counselling can be spelled in two ways, depending on English or American spelling. Tuhuratanga search favours the American spelling. Therefore, you can replace the second 'l' with a wildcard (a hash # symbol, "counsel#ing"). This will search for words with another letter or no letter in place of the #. This enables searching of both spelling variants, American and English.

For various word endings, you use an asterisk, \* (i.e., "teen\*"). The search will include "teen," "teens," "teenagers," "teenage," etc., in the results.

Also, there are alternative terms for "teenager." If we first go to Advanced Search, then separate the two concepts (counsel#ing and teenager), then add some of the popular terms suggested, this should give us a comprehensive list of articles.

See below for an example:

|            |                                   |   |            | Basic search |
|------------|-----------------------------------|---|------------|--------------|
| ounsel#ing |                                   | 8 | All fields | ~            |
|            | teen* or adolesc* or young adult* | 8 | All fields | ~            |
| ND V       |                                   |   | All fields | ~            |

You can also select the **Subject Terms** field. This will boost the importance of the subject and refine the search.

| earch articles, books, journa | ls & more                            |
|-------------------------------|--------------------------------------|
| counsel#ing                   | Basic search<br>Subject Terms - SU V |
| AND V                         | All fields V                         |
| AND 🗸                         | All fields V                         |

As an alternative, you could find an article on the results list that looks useful for your research to get ideas for the relevant combination of abstract or subject terms to use in a further search.

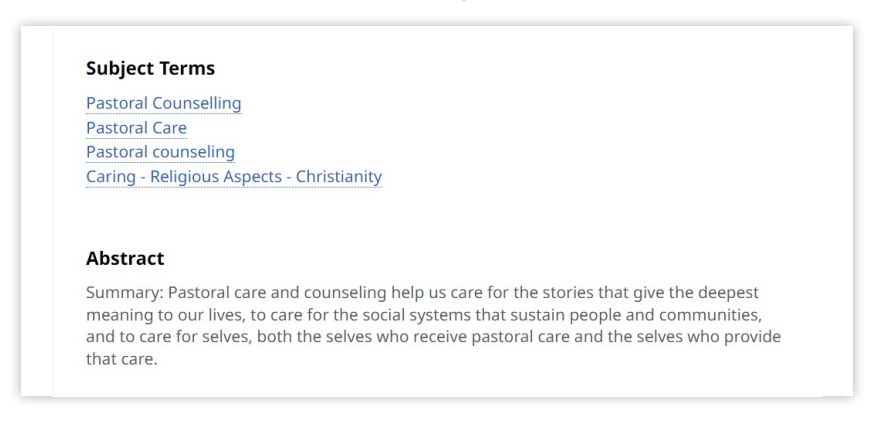

#### **BIBLE CITATION SEARCHING**

Think of the content and themes of the Bible passage itself. For example, In Mark chapter 3 verses 1 to 6, Jesus heals a man with a withered hand on the Sabbath, even though this act is condemned by the Pharisees, who then plot to kill Jesus. This passage is about the authority of Jesus, Sabbath laws, healing, and more. The episode is sometimes called the healing controversy. Any key words or topics from this description may be used in a search.

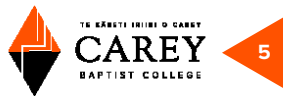

#### TO RENEW AND REQUEST BOOKS

From the library homepage you can also select the following useful functions:

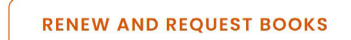

This will take you to the library catalogue page where you will first need to click **Login** at top-right of the screen.

| ZONE                                                                                                    | Set THE DAVIDIC MITHIERD KING.<br>IN THE LUKAN NARRATIVE |                 |                |           |
|----------------------------------------------------------------------------------------------------|----------------------------------------------------------|-----------------|----------------|-----------|
| Y AND THE REAL PROPERTY AND THE REAL PROPERT | Basic search                                             | Advanced search | Archive search | Browse by |
| Wor                                                                                                    | d 🗸 Enter your search                                    | here            |                | C HARETS  |

Log in with your ID Number and Password.

ID Number = full barcode on your student ID/library borrowers card Password = last four digits of the ID Number

#### TO RESERVE A LOANABLE ITEM

Log in, search for the item, and then select required item from search results list by ticking the box to left of title.

Then select the **Reserve** button.

|                                                                             | 1-1 of 1                        |
|-----------------------------------------------------------------------------|---------------------------------|
| Select All Clear All Added in last: Any Time - Sort by: Relevance -         |                                 |
| 🕱 Save) 💿 View 🕼 Reserve) 🖾 Request) 🖾 Email) 🖶 Print/Save) 🖺 Save Search ( | 🛛 Add Interest < Share 🔁 Export |
|                                                                             |                                 |

On next screen, select **Reserve** icon (🖺).

#### TO RENEW ITEMS ALREADY ON LOAN TO YOU

Log in, and select **Current Loans**.

| Select the <b>renew</b> (O) o | r <b>renew all loans</b> button ( | 3 | J |
|-------------------------------|-----------------------------------|---|---|
|-------------------------------|-----------------------------------|---|---|